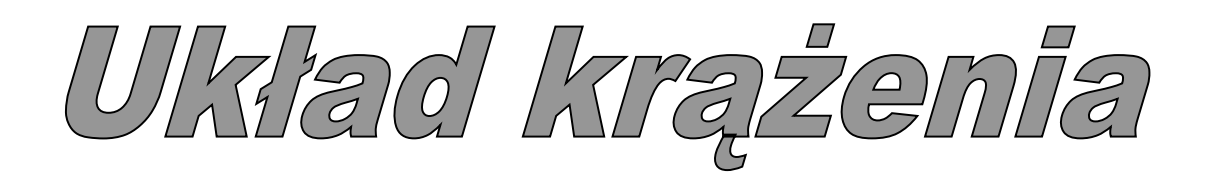

## (L,S)

## I. Zagadnienia

- 1. Prawa fizyczne opisujące przepływ płynów:
  - ciągłości strumienia,
  - Bernoulliego,
  - Hagena Poisseuille'a.
- 2. Opór naczyniowy przepływu.
- 3. Przepływ laminarny, burzliwy i pulsacyjny.
- 4. Biofizyka układu krążenia człowieka:
  - uproszczona budowa układu krążenia,
  - właściwości biomechaniczne i geometryczne naczyń krwionośnych; fala tętna.

## II. Zadania

Korzystając z modelu układu krążenia (MUK) należy dokonać:

- 1. pomiaru ciśnień i przepływu cieczy w wybranych miejscach MUK,
- 2. określić częstotliwość pracy serca,
- 3. wyznaczyć objętość wyrzutową i pojemność minutową serca,
- 4. wyznaczenie opór naczyniowy i przepływ cieczy przez wybrany element MUK.

#### III. Wykonanie ćwiczenia

Model układu krążenia (MUK) przedstawiony jest na Rys. 1. MUK stanowi zamknięty układ naczyń, obrazujących poszczególne narządy, w których odbywa się wymuszony przepływ cieczy. Przedstawione naczynia dużego krążenia (systemowego) to: aorta, mózg, wątroba, nerki i mięśnie szkieletowe. Małe krążenie obejmuje naczynia płuc.

Istotne znaczenie dla funkcjonowania MUK ma pompa, symulująca pracę serca. Jest ona zbudowana z napędzanego silnikiem elektrycznym mechanizmu korbowego, który wymusza cykliczny i synchroniczny ruch dwóch tłoków. Tłoki odzwierciedlają pracę lewej i prawej komory serca. Czas ruchu tłoków, powodujący wyrzut cieczy ze zbiorników (skurcz komór), jest krótszy niż czas ich napełniania (rozkurcz komór). W pokrywie tłoków znajdują się cztery sztuczne zastawki serca, spełniające podobną rolę jak naturalne zastawki: przedsionkowo komorowe Z<sub>1</sub> i Z<sub>3</sub>, pnia płucnego Z<sub>2</sub> i aorty Z<sub>4</sub>. Komory wraz z odpowiednimi zastawkami stanowią pompy ssąco-tłoczące, które łączą w sposób szeregowy krążenie systemowe z krążeniem płucnym.

Układ posiada trzy czujniki pomiarowe: jeden przepływomierz i dwa mierniki ciśnienia.

Przepływomierz turbinkowy **Prz** znajduje się tuż za zastawką aortalną. Mierzy on w sposób ciągły przepływ płynu w trakcie pracy MUK. Pomiar przepływu można prowadzić, kiedy przepływ cieczy ma miejsce we wszystkich narządach wchodzących w skład modelu, lub kiedy przepływ jest blokowany w mięśniach, w nerce lub w wątrobie. Blokowanie przepływu następuje poprzez naciśnięcie odpowiedniego zaworu znajdującego się na panelu urządzenia: **niebieskiego** (blokuje przepływ w mięśniach), **czerwonego 1** (blokuje przepływ w matrobie).

Pierwszy czujnik pomiaru ciśnienia,  $P_1$ , umieszczony jest w aorcie. Podobnie jak przepływomierz, czujnik  $P_1$  mierzy ciśnienie cieczy w sposób ciągły. Drugi czujnik  $P_2$ , znajduje się przed obszarem symbolizującym mięśnie. Mierzy on albo aktualne ciśnienie w naczyniu doprowadzającym płyn do modelowych mięśni, albo – po zablokowaniu tego naczynia – ciśnienie w aorcie. Pozwala to na symulowanie pomiaru ciśnienia krwi u człowieka w tętnicy ramiennej. Blokowanie lub odblokowanie naczynia odbywa się poprzez naciśnięcie niebieskiego zaworu przepływu cieczy, znajdującego się na panelu urządzenia.

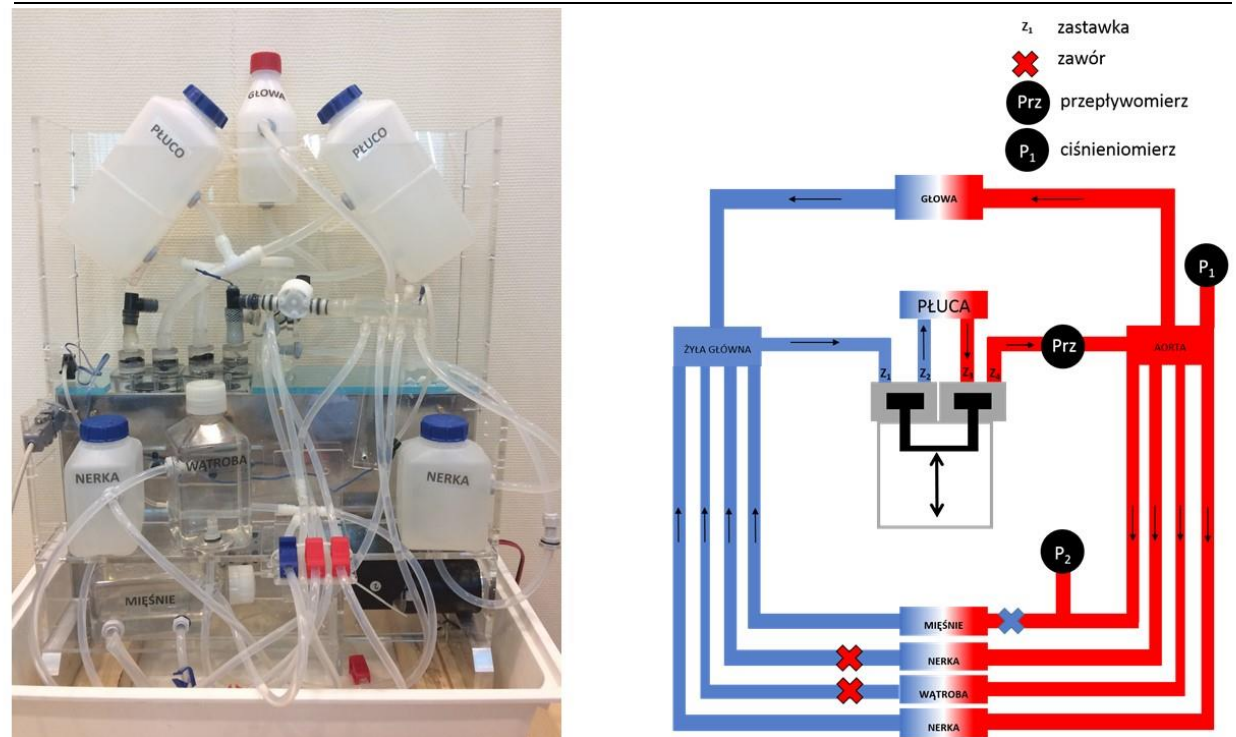

Rys. 1. Widok i schemat układu. Szczegółowy opis w tekście.

#### Pomiar przepływu cieczy i ciśnień w MUK

Aby dokonać pomiarów proszę:

- 1. Upewnić się, że sterownik MUK serca jest włączony.
- 2. Uruchomić program *Heart\_model*.
- Odczytać wartości ciśnień wyznaczanych przez czerwoną i niebieską linię, gdy pompa nie jest uruchomiona. Są to stężenia hydrostatyczne, rejestrowane przez dwa ciśnieniomierze. W oparciu o różnice w ciśnieniach hydrostatycznych proszę powiązać ciśnieniomierze (P<sub>1</sub> i P<sub>2</sub>) z odpowiadającą im liniami na wykresie (czerwona lub niebieska).
- Włączyć pompę (PUMP ON), wyczyścić dotychczasowy zapis danych (CLEAR DATA) i rejestrować wskazania ciśnieniomierzy i przepływomierza przez 2 minuty.
- 5. Zapisać uzyskane wyniki (SAVE MEASUREMENT) na dysku sieciowym grupy, a następnie wyłączyć pompę (PUMP OFF).
- 6. Otworzyć dane w programie Statistica.

*UWAGA:* W oknie importu danych w programie *Statistica* należy zaznaczyć: *Variable Delimiting*  $\rightarrow$  *Tab*!!! Pozwoli to na zapisanie danych w 4 osobnych kolumach.

7. Obliczyć średnie natężenie przepływu oraz średnie ciśnienia w aorcie i naczyniu doprowadzającym ciecz do mięśni oraz sporządzić wykres zmian ciśnień i przepływu w czasie 10 s. Na podstawie analizy wykresu obliczyć puls modelowego serca.

*UWAGA:* Zmiany ciśnień (w [mmHg]) i przepływu (w [mL/s]) w czasie można zilustrować na jednym wykresie, dodając opis jednej ze zmiennych na **prawej** osi 0Y. Procedurę tę opisano w dodatku dot. programu wykorzystywanego do zapisu danych.

- 8. Obliczyć wartości objętości wyrzutowej i pojemności minutowej układu.
- Powtórzyć pomiar po uprzednim zablokowaniu naczynia doprowadzającego ciecz do mięśnia. Obliczyć średnie ciśnienia, objętość wyrzutową i pojemność munutową i porównać je z otrzymanymi w pkt. 7 i 8.
- Powtórzyć pomiar po uprzednim zablokowaniu wskazanego przez asystenta narządu. Obliczyć średnie ciśnienia, objętość wyrzutową i pojemność munutową i porównać je z otrzymanymi w pkt 7-9.
- 11. Przyjmując, że ciśnienie cieczy wpadającej do modelowego serca po tym, jak przepłynęła ona przez cały układ, wynosi **3 mmHg** w oparciu o wcześniej uzyskane wyniki proszę obliczyć opory naczyniowe całego układu w trzech rozważanych scenariuszach.
- 12. Pamiętając, że narządy połączone są naczyniami krwionośnymi **równolegle**, proszę policzyć opór naczyniowy zablokowanego narządu (nerki lub wątroby).
- 13. W oparciu o analizę wykresów ciśnień uzyskanych w p. 7 ocenić szybkość fali tętna w naczyniu doprowadzającym ciecz do mięśni, przyjmując, że jego długość wynosi 1 metr. W tym celu proszę zmierzyć dziesięć opóźnień między rejestrowanymi przez program maksimami ciśnień P<sub>1</sub> i P<sub>2</sub>, policzyć ich średnią i odchylenie standardowe. Wynik średni wykorzystać do obliczenia szybkości fali tętna.

## IV. Sprawozdanie (szablon krazenie.dotx)

Sprawozdanie powinno zawierać:

- Średnie wartości wyników pomiarów i wykonane obliczenia (ciśnienia, przepływy, objętości wyrzutowe i pojemności minutowe).
- 2. Wykresy przedstawiające ciśnienia i przepływy układu krążenia.
- 3. Obliczone wartości oporów naczyniowych całego układu krążenia systemowego oraz wskazanego przez asystenta narządu, występującego w nim natężenia przepływu cieczy oraz jego procentowy udział w całym przepływie systemowym.

**4.** Komentarz dotyczący uzyskanych wyników i porównanie otrzymanych wartości z fizjologicznymi.

## V. Instrukcje

Instrukcja programu Statistica.

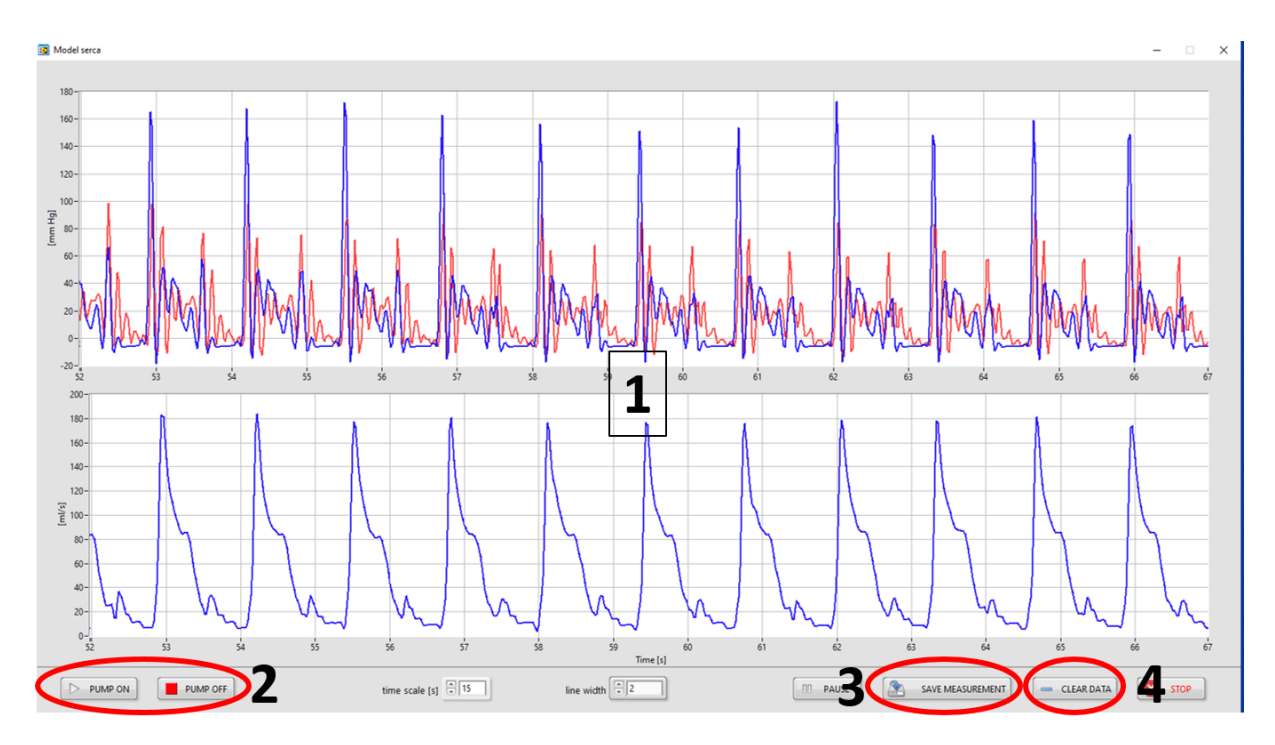

# INSTRUKCJA PROGRAMU Heart Model

- 1. Przed uruchomieniem programu konieczne jest uruchomienie sterownika.
- Gdy pompa nie jest włączona, układ rejestruje ciśnienia hydrostatyczne, widoczne w głównym polu programu (1). Po jej włączeniu (klawisz *PUMP ON 2*) wykresy obrazują okresowe zmiany całkowitego przepływu oraz ciśnień w aorcie i modelowym "brzuchu".
- Po zarejestrowaniu odpowiednio długiego szeregu czasowego (np. 60 s) dane należy zapisać (klawisz SAVE MEASUREMENT 3) na dysku U:/, a przed przystąpieniem do kolejnego pomiaru (np. z zablokowanym narządem) należy poprzednie dane skasować (klawisz CLEAR DATA 4).
- Po wykonaniu wszystkich pomiarów należy zatrzymać pompę (klawisz PUMP OFF- 2), wyłączyć program i sterownik. DOPIERO WTEDY MOŻLIWE BĘDZIE IMPORTOWANIE DANYCH DO PROGRAMU Statistica.

5. W kolejnych kolumnach program zapisuje:

*Var1* – czas w [s], *Var2* – ciśnienie P<sub>1</sub> w [mHg], *Var3* – ciśnienie P<sub>2</sub> w [mHg], *Var4* – przepływ w [mL/s]

*UWAGA:* W oknie importu danych w programie *Statistica* należy zaznaczyć: *Variable Delimiting*  $\rightarrow$  *Tab*!!! Pozwoli to na zapisanie danych w <u>4 osobnych</u> kolumach.

Aby przedstawić zmiany ciśnień i przepływu w czasie na jednym wykresie, należy skorzystać z opcji DOUBLE-Y, dostępnej w oknie uruchamianym poleceniem Graphs→Scatterplot.

Następnie należy wybrać zakładkę **Appearance**, a później opcję **Double-Y**. Wracając do zakładki **Quick** można zdefiniować wartości odkładane na poszczególnych osiach (0X, lewej osi 0Y i prawej osi 0Y). Przygotowując wykres w trybie Double-Y **nie** zaznaczamy rodzaju wykresu (ani Regular, ani Multiple)!

| Α                                                                                                    |                                                                                                    | В                                                                                                    |                                                                                                    |
|----------------------------------------------------------------------------------------------------|----------------------------------------------------------------------------------------------------|----------------------------------------------------------------------------------------------------|----------------------------------------------------------------------------------------------------|
| 2D Scatterplots                                                                                                    | ?_X                                                                                                    | 🖄 2D Scatterplots                                                                                                    | <u>?_X</u>                                                                                               |
| Z2 D Scatterplots     Quick   Advance:   Appearance   ategorized   Options 1   Options 2     Graph type:   Graph style:   Stategorized   Stategorized   Stategorized     Image: Stategorized   Multiple   Stategorized   Stategorized   Stategorized     Image: Stategorized   Multiple   Stategorized   Stategorized   Stategorized     Image: Stategorized   Stategorized   Stategorized   Stategorized   Stategorized     Image: Stategorized   Stategorized   Stategorized   Stategorized   Stategorized     Image: Stategorized   Stategorized   Stategorized   Stategorized   Stategorized     Image: Stategorized   Stategorized   Stategorized   Stategorized   Stategorized     Image: Stategorized   Stategorized   Stategorized   Stategorized   Stategorized   Stategorized     Image: Stategorized   Stategorized   Stategorized   Stategorized   Stategorized   Stategorized   Stategorized   Stategorized   Stategorized   Stategorized   Stategorized   Stategorized   Stategorized   Stategorized   Stategorized   Stategorized   St | Cancel<br>Cancel<br>Doptions<br>By Group<br>Stiter<br>Case Weights<br>Case Weights | Zuick   Advanced   Appearance   Categorized   Options 1   Options 2     Image: State of the state of the state of | OK   Cancel   Dotions   By Group   Statistic   Sel Cond   Case Weights   Graphs Gallery   Updating: Auto |